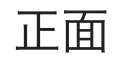

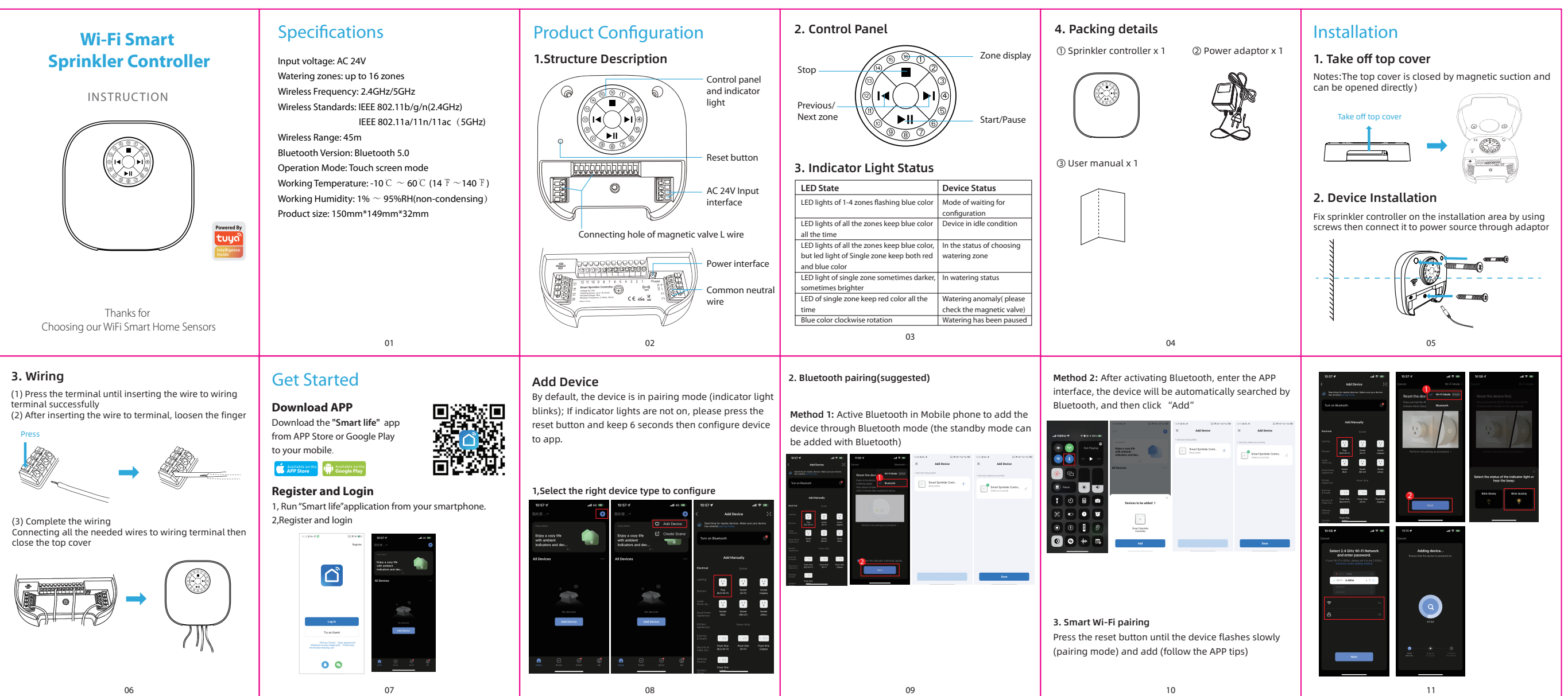

| Γ |                                                              |
|---|--------------------------------------------------------------|
|   | 4. AP compatible mode pairing                                |
|   | Press the reset key until the device flashes slowly (pairing |

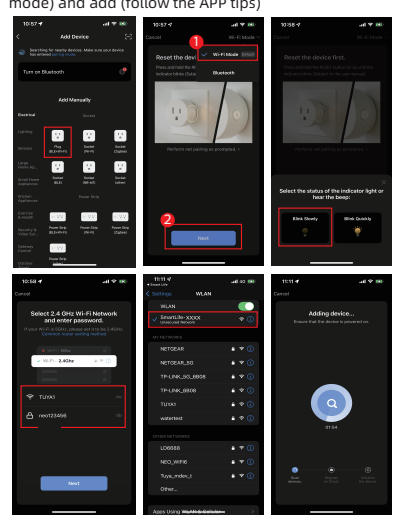

# . . . 1 0. 0 2 E

Weather display

**Functions and Settings** 

Main functions, working status and record Settings

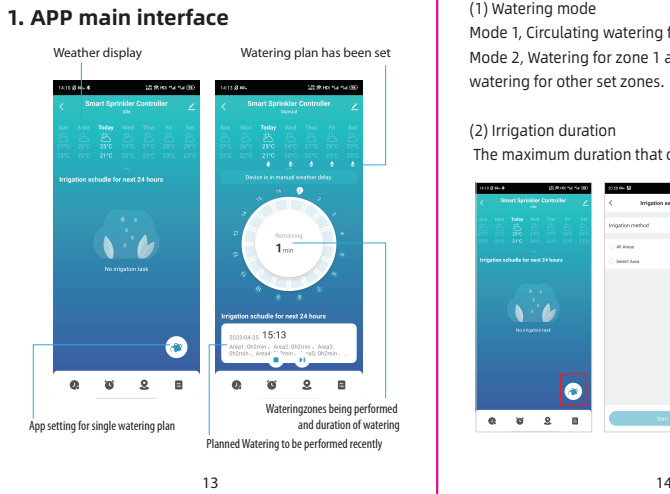

#### **Other Function** 1. Share device

(1) Single device sharing

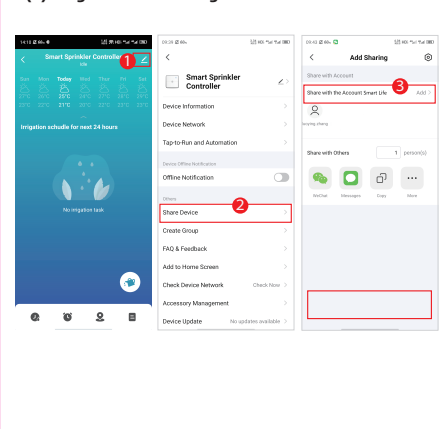

18

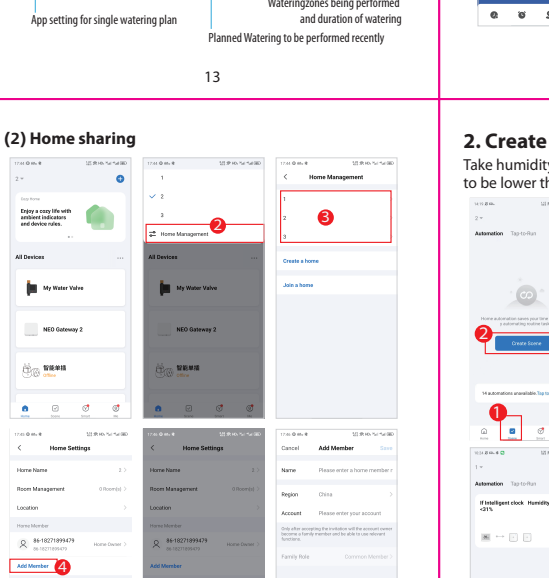

**6** 

### 背面

2. Main functions 2.1 Single watering plan control

(1) Watering mode Mode 1, Circulating watering for all the set zones Mode 2, Watering for zone 1 all the time, and circulating

The maximum duration that can be set is 2 hours

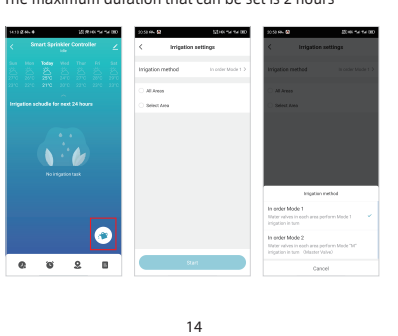

### 2. Create scene(Product linkage)

humidity sensor as an example, when hu

| 1419. <b>846.</b> 123.                 | 846-1419(B) 141   | 1.846                                                  | 12,814-1414(8) | 101.846.4 D 121.8                                   | tervice. |
|----------------------------------------|-------------------|--------------------------------------------------------|----------------|-----------------------------------------------------|----------|
|                                        | + <               | Create                                                 | Scene          | Cancel                                              |          |
| Automation Tap-to-Run                  |                   | 8 Tapto-Rat                                            | angan marka    | If Intelligent clock Humid<br><31%                  | ity: ∠   |
|                                        |                   | * When weaths                                          | r changes      | H<br>War any condition is more                      | •        |
|                                        |                   | Schedule Insergie Tilling                              |                | Interface clock                                     |          |
|                                        | and effort's<br>N | When device changes<br>Description when a<br>detected. | sints          | Then                                                | •        |
| Create Scene                           |                   |                                                        |                | Smart Spinkler Control<br>Televanistic Control      | ir ->    |
|                                        |                   |                                                        |                | Several Specifiker Controll<br>Volume control 2 div | e >      |
| 14 automations anavailable. Tap to     | vice max.         |                                                        |                | Smort Spinisler Controll<br>Televanie (2011         | w        |
|                                        | 0                 |                                                        |                | 5246                                                |          |
| V1/20.40 121                           | to www.m          |                                                        |                |                                                     |          |
|                                        | +                 |                                                        |                |                                                     |          |
| Automation Tapito-Run                  |                   |                                                        |                |                                                     |          |
| If Intelligent clock. Humidity<br><21% | n >               |                                                        |                |                                                     |          |
|                                        |                   |                                                        |                |                                                     |          |
|                                        |                   |                                                        |                |                                                     |          |
|                                        |                   |                                                        |                |                                                     |          |
|                                        |                   |                                                        |                |                                                     |          |
|                                        |                   |                                                        |                |                                                     |          |

20

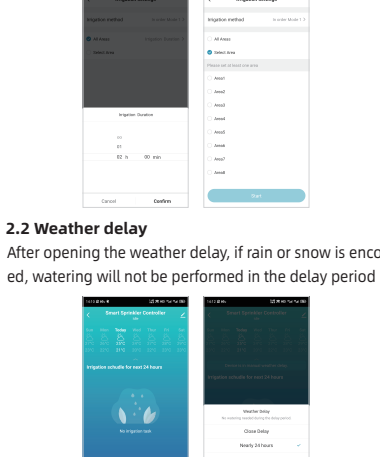

. 0 8 8 0

3. Alternative network

Smart Sp

natically switched to alte tion occurs after setting

15

A51

### Need to set the irrigation duration, irrigation method and circulation mode 1:6

After opening the weather delay, if rain or snow is encounter

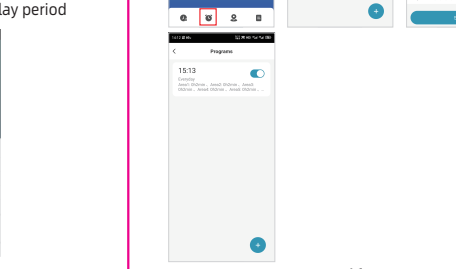

2.3 Schedule time

# Inigetic Densities 0000000 . 16

### 2.4 Zone/Area information (1) Check the zone/area watering plan(2) Modify the zone/area name and zone/area picture Last inigation 1:6 . 2.5 Watering record .....

## **4. Notifications settings** The screenshot shows all push settings of APP; turn off push here, all devices in APP will not send notification, but it will not

affect the message records.

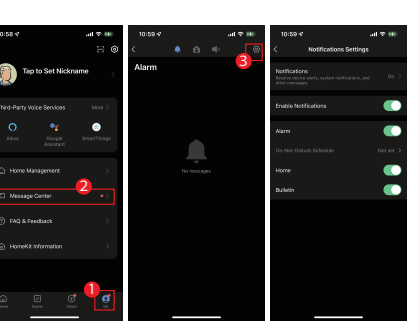

22

### 5. Restore Default

Deleting the device through the app will clear the data and restore the default values

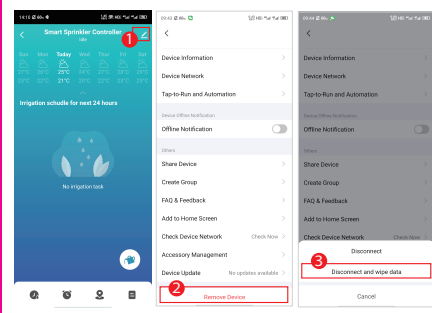

Due to the app update, the above interface is for reference only

23

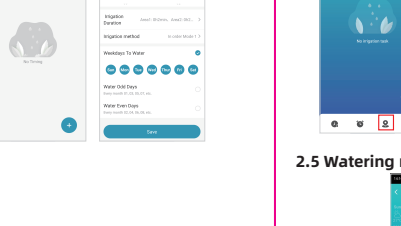